# BAB 3

## METODOLOGI PENELITIAN

#### **3.1 PERANGKAT YANG DIGUNAKAN**

## 3.1.1 PERANGKAT KERAS (HARDWARE)

Perangkat keras yang digunakan pada penelitian ini yaitu menggunakan 1 buah laptop dengan spesifikasi sebagaimana terdapat pada tabel 3.1.

| Laptop | OS        | Windows 10 |  |
|--------|-----------|------------|--|
|        | Processor | AMD A9     |  |
|        | RAM       | 8 GB       |  |
|        | Hard Disk | 476 GB     |  |

Tabel 3.1 Spesifikasi Perangkat Keras

#### 3.1.2 PERANGKAT LUNAK (SOFTWARE)

#### **3.1.2.1 PERANGKAT VIRTUAL**

Perangkat virtual yang digunakan pada penelitian ini yaitu 2 perangkat virtual yang dibangun pada *Oracle VM Virtualbox* dengan sistem operasi *Debian* 9, satu perangkat sebagai *Client* dan satu perangkat diberikan instalasi 2 buah *web server* pada 1 *server*. Untuk spesifikasi perangkat virtual terdapat pada tabel 3.2.

|        | OS        | Debian 9       |  |
|--------|-----------|----------------|--|
| Client | RAM       | 1 GB           |  |
|        | CPU       | 1 Core         |  |
|        | Alamat IP | 2001:db8::8/64 |  |
| Server | OS        | Debian 9       |  |
|        | RAM       | 1 GB           |  |
|        | CPU       | 1 Core         |  |
|        | Alamat IP | 2001:db8::5/64 |  |

# **3.1.2.2 SOFTWARE TOOL**

*Tool* dan aplikasi perangkat lunak yang digunakan pada penelitian ini tercantum pada tabel 3.3.

| No | Software             | Versi  | Fungsi                                                                                 |
|----|----------------------|--------|----------------------------------------------------------------------------------------|
| 1  | Apache               | 2.4.25 | Web Server                                                                             |
| 2  | Nginx                | 1.10.3 | Web Server                                                                             |
| 3  | Apache Benchmarking  | 2.3    | <i>Tool</i> pengujian performansi<br><i>web server</i>                                 |
| 4  | Htop                 | 3.0.5  | <i>Tool</i> monitoring penggunaan<br>memori pada pengujian <i>web</i><br><i>server</i> |
| 5  | Oracle VM Virtualbox | 6.1.26 | Media Virtualisasi                                                                     |

| Tabel 3.3 Spesifikasi Software Too |
|------------------------------------|
|------------------------------------|

#### **3.2 ALUR PENELITIAN**

Penelitian ini dilakukan dengan dengan beberapa proses tahapan seperti yang tertera pada diagram *flowchart* di bawah ini :

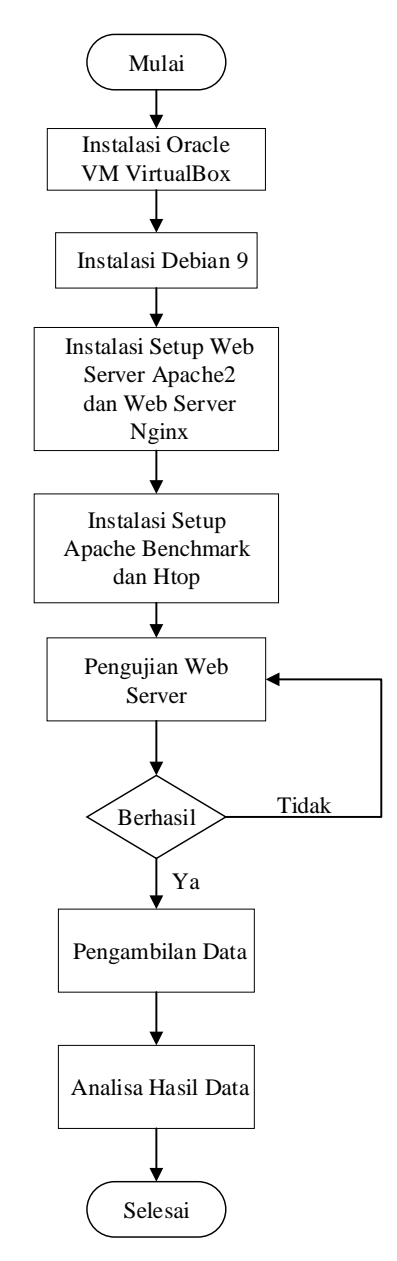

Gambar 3.1 Diagram Alur Penelitian

Tahapan proses penelitian yang ditunjukkan pada gambar 3.1 diawali dengan melakukan instalasi *Oracle VM Virtualbox* pada laptop yang digunakan sebagai media virtualisasi yang akan dibangun. Saat instalasi *Oracle VM Virtualbox* telah berhasil, selanjutnya yaitu melakukan instalasi sistem operasi yang akan digunakan dimana pada penelitian ini menggunakan sistem operasi *Debian 9*. Setelah instalasi

sistem operasi dilakukan, selanjutnya yaitu melakukan instalasi setup web server Apache dan web server Nginx, instalasi setup kedua web server tersebut dilakukan pada satu sistem operasi Debian 9, oleh karena itu dalam satu OS terdapat 2 setup web server yang terinstal. Untuk memperiksa web server telah terinstal dan siap digunakan yakni dengan melakukan pencarian pada browser dengan alamat IP yang digunakan pada web server, saat hasil pencarian menampilkan halaman utama web server maka web server telah siap digunakan. Saat setup web server telah terinstal tahap selanjutnya yaitu melakukan instalasi Apache Benchmark dan htop sebagai software tool. Saat Apache Benchmark telah berhasil terinstal maka tahapan selanjutnya yaitu melakukan pengujian terhadap web server Apache dan web server Nginx dengan menggunakan tool Apache Bench dan Htop, dimana parameter yang diuji yaitu Time Taken for Test, Request per second, Transfer Rate (Kb/s), Time per Request (ms), dan Memory Usage. Pengujian dilakukan secara bertahap antara web server Apache dan web server Nginx. Dikarenakan kedua web server tidak dapat berjalan bersamaan karena menggunakan port yang sama, maka pengujian dilakukan pada web server Apache terlebih dahulu kemudian selanjutnya pengujian pada web server Nginx. Kemudian setelah dilakukan pengujian, selanjutnya yaitu pengambilan data hasil dari pengujian kedua web server tersebut. Akan tetapi jika saat pengujian web server tidak berhasil maka harus kembali mengulang pengujian dengan memperhatikan parameter pada Apache Bench. Saat data hasil pengujian telah didapatkan maka tahap selanjutnya yaitu melakukan perbandingan dari kedua hasil data dan kemudian dapat dianalisa dan disimpulkan.

## 3.3 TOPOLOGI JARINGAN

Topologi jaringan yang digunakan pada penelitian ini terdiri dari 1 buah *device* laptop yang digunakan sebagai *client*, dimana *client* yang akan melakukan atau mengirimkan *request* pada *web server*. *Oracle VM Virtualbox* sebagai *software* virtualisasi. Pada *Oracle Virtualbox* dibangun *Debian 9* sebagai sistem operasi dan di berikan layanan 2 buah *web server* yaitu *web server Apache* dan *web server Nginx* seperti yang ditunjukkan pada gambar 3.2 dengan pengalamatan IPv6 yang digunakan seperti pada tabel 3.4.

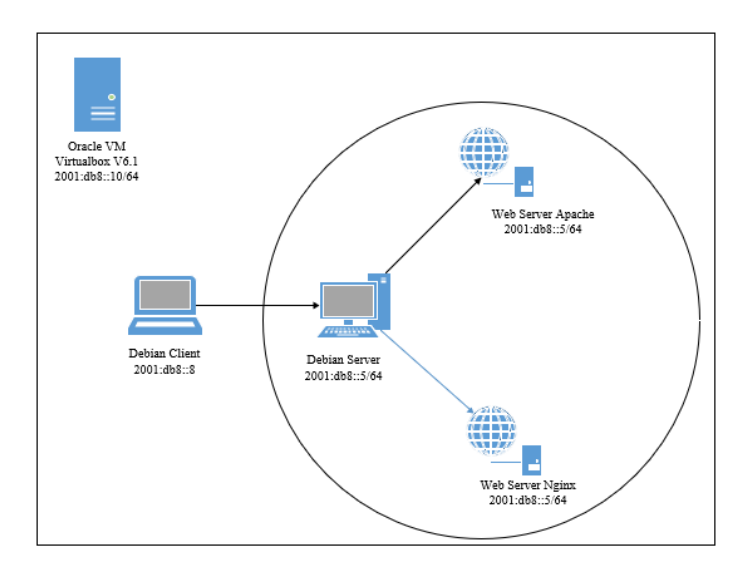

Gambar 3.2 Topologi Jaringan Sistem

| Tabel 3.4 Pengalamatan IPv | 6 |
|----------------------------|---|
|----------------------------|---|

| Alamat IP       | Penggunaan           |
|-----------------|----------------------|
| 2001:db8::10/64 | Oracle VM Virtualbox |
| 2001:db8::8/64  | Client               |
| 2001:db8::5/64  | Webserver Apache dan |
|                 | Webserver Nginx      |

Untuk melakukan pengujian pada *web server Apache* pada sistem operasi Debian 9, maka web server Nginx dinonaktifkan terlebih dahulu karena kedua web server tidak dapat berjalan bersama-sama karena menggunakan port yang sama seperti yang ditunjukkan pada gambar 3.3.

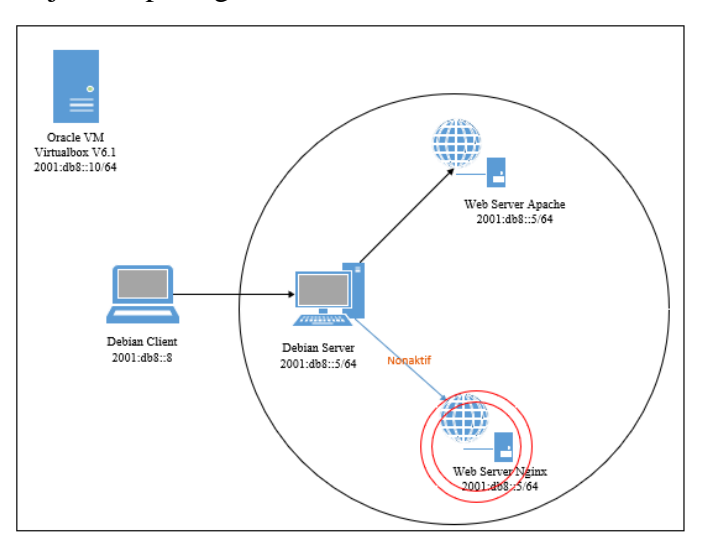

Gambar 3.3 Topologi Pengujian pada web server Apache

Untuk melakukan pengujian pada *web server Nginx* pada operasi sistem *Debian 9*, maka *web server Apache* dinonaktifkan terlebih dahulu karena kedua *web server* tidak dapat berjalan bersama-sama karena menggunakan *port* yang sama seperti yang ditunjukkan pada gambar 3.4.

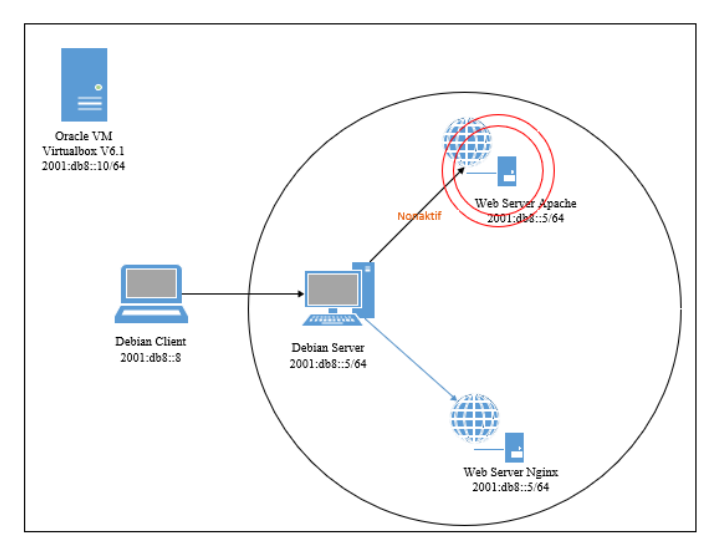

Gambar 3.4 Topologi Pengujian web server Nginx

## 3.4 SKENARIO PENGUJIAN

## 3.4.1 UJI COBA WEB SERVER

# 3.4.1.1 KONFIGURASI WEB SERVER APACHE DAN WEB SERVER NGINX

Pada penelitian ini menggunakan web server Apache dan web server Nginx dengan sistem operasi Debian 9. Pada penelitian ini dalam satu sistem operasi diberikan dua layanan web server Apache dan web server Nginx. Untuk pengalamatan pada web server digunakan pengalamatan IPv6 dengan satu alamat IP untuk kedua web server. Untuk menginstall instalasi web server Apache pada debian dilakukan dengan command pada root apt install apache2, seperti perintah yang ditunjukkan pada gambar 3.5.

#### apt install apache2

#### Gambar 3.5 Command install web server Apache

Untuk menginstall instalasi *web server Nginx* pada *debian* dilakukan dengan *command root apt install nginx*, seperti perintah yang ditunjukkan pada gambar 3.6.

#### apt install nginx

#### Gambar 3.6 Command install web server Nginx

Untuk menambahkan alamat IPv6 yang akan digunakan dengan menambahkan pada pengaturan *Network Connections* pilih *Adaptor* yang digunkan lalu pada IPv6 ditambahkan alamat IPv6 yang akan digunakan, penulis menggunakan alamat IPv6 2001:db8::10/64 dengan *gateway* 2001:db8::1

| Internet Protocol Version 6 (TCP/IPv                                       | r6) Properties                                                                                                    | ×  |
|----------------------------------------------------------------------------|----------------------------------------------------------------------------------------------------|----|
| General                                                                    |                                                                                                    |    |
| You can get IPv6 settings assigned a<br>Otherwise, you need to ask your ne | automatically if your network supports this capability.<br>twork administrator for the appropriate IPv6 settings. |    |
| Obtain an IPv6 address automa                                              | atically                                                                                                    |    |
| Use the following IPv6 address                                             | :                                                                                                    |    |
| IPv6 address:                                                              | 2001:db8::10                                                                                                    |    |
| Subnet prefix length:                                                      | 64                                                                                                    |    |
| Default gateway:                                                           | 2001:db8::1                                                                                                    |    |
| Obtain DNS server address aut                                              | omatically                                                                                                    |    |
| Use the following DNS server a                                             | ddresses:                                                                                                    |    |
| Preferred DNS server:                                                      |                                                                                                    |    |
| Alternate DNS server:                                                      |                                                                                                    |    |
| Validate settings upon exit                                                | Advanced                                                                                                    |    |
|                                                                            | OK Canc                                                                                                    | el |

Gambar 3.7 Menambahkan alamat IPv6 yang akan digunakan pada network

## adaptor

Untuk memeriksa alamat IPv6 telah ditambahkan pada *Network adaptor* yang digunakan dapat dilihat pada *Manajer Jaringan Host* pada *server*, ditunjukkan pada gambar 3.7 bahwa alamat IPv6 telah berhasil ditambahkan.

| 🔄 Manajer Jaringan Hos   | st               |                  | -                | -       |          | × |
|--------------------------|------------------|------------------|------------------|---------|----------|---|
| Jaringan                 |                  |                  |                  |         |          |   |
| Ciptakan Hapus Prope     | 3<br>erti        |                  |                  |         |          |   |
| Nama                     | ^                | Alamat/Mask IPv4 | Alamat/Mask IPv6 | Server  | DHCP     | ^ |
| VirtualBox Host-Only Eth | ernet Adapter    | 192.168.1.3/24   |                  | 🗹 Ser   | ver DHCP |   |
| VirtualBox Host-Only Eth | ernet Adapter #2 | 192.168.1.5/24   |                  | Ser     | ver DHCP |   |
| VirtualBox Host-Only Eth | ernet Adapter #3 | 192.168.232.1/24 |                  | Ser Ser | ver DHCP | ~ |
| Adaptor Server DHCP      | )                |                  |                  |         |          |   |
| 🔿 Konfigurasi Adaptor Se | ecara Otomatis   |                  |                  |         |          |   |
| Konfigurasi Adaptor Se   | ecara Manual     |                  |                  |         |          |   |
| Alamat IPv4:             | 192.168.1.3      |                  |                  |         |          |   |
| Mask Jaringan IPv4:      | 255.255.255.0    |                  |                  |         |          |   |
| Alamat IPv6:             | 2001:db8::10     |                  |                  |         |          |   |
| Panjang Prefiks IPv6:    | 64               |                  |                  |         |          |   |
| Reset                    |                  |                  | Terap            | kan     | Tutup    |   |

Gambar 3.8 Alamat IPv6 pada Host VirtualBox

Untuk menambahkan alamat IPv6 yang akan digunakan pada *debian server* dilakukan dengan mengetikkan *command* ip address add 2001:db8::5/64 dev

enp0s8. Pada *command* yang ditunjukkan pada gambar 3.8, IP ditambahkan pada *devstack* enp0s8.

#### ip address add 2001:db8::5/64 dev enp0s8\_

Gambar 3.9 Menambahkan alamat IPv6 pada debian server

Untuk memastikan IPv6 telah berhasil ditambahkan dengan mengetikkan *command* pada *root* ip a, seperti yang ditunjukkan pada gambar 3.9 menunjukkan bahwa alamat IPv6 2001:db8::05/64 berhasil ditambahkan pada *devstack* enp0s8.

| root@yulinanur:~# ip a                                                                                                    |     |
|----------------------------------------------------------------------------------------------------|-----|
| 1: lo: <loopback,up,lower_up> mtu 65536 qdisc noqueue state UNKNOWN group default qlen 1</loopback,up,lower_up>                     |     |
| link/loopback 00:00:00:00:00:00 brd 00:00:00:00:00:00                                                                               |     |
| inet 127.0.0.1/8 scope host lo                                                                                                    |     |
| valid_lft forever preferred_lft forever                                                                                             |     |
| inet6 ::1/128 scope host                                                                                                    |     |
| valid_lft forever preferred_lft forever                                                                                             |     |
| 2: enp0s3: <broadcast,multicast,up,lower_up> mtu 1500 qdisc pfifo_fast state UP group default qle</broadcast,multicast,up,lower_up> | 1 1 |
| 000                                                                                                    |     |
| link/ether 08:00:27:74:da:49 brd ff:ff:ff:ff:ff                                                                                     |     |
| inet 10.0.2.15/24 brd 10.0.2.255 scope global enp0s3                                                                                |     |
| valid_lft forever preferred_lft forever                                                                                             |     |
| inet6 fe80::a00:27ff:fe74:da49/64 scope link                                                                                        |     |
| valid_lft forever preferred_lft forever                                                                                             |     |
| 3: enpOs8: <broadcast,multicast,up,lower_up> mtu 1500 qdisc pfifo_fast state UP group default qle</broadcast,multicast,up,lower_up> | 11  |
| 000                                                                                                    |     |
| link/ether 08:00:27:d0:54:f5 brd ff:ff:ff:ff:ff                                                                                     |     |
| inet 192.168.1.10/24 brd 192.168.1.255 scope global enp0s8                                                                          |     |
| valid_lft_forever_preferred_lft_forever                                                                                             |     |
| inet6 2001:db8::5/64 scope global                                                                                                   |     |
| valid_lft forever preferred_lft forever                                                                                             |     |
| inet6 te80::a00:27tt:ted0:54t5/64 scope link                                                                                        |     |
| valid_ltt torever preterred_ltt torever                                                                                             |     |
|                                                                                                    |     |

Gambar 3.10 Pengalamatan IPv6 pada debian server

Untuk memperiksa dan memastikan web server Apache dan web server Nginx telah berhasil dikonfigurasi dan siap digunakan yaitu dengan melakukan pencarian pada browser dengan alamat IP yang digunakan pada web server, saat hasil pencarian menampilkan halaman utama web server maka web server telah siap digunakan. Seperti yang ditunjukkan pada gambar 3.10 menunjukkan bahwa saat web server Apache sedang aktif maka saat dilakukan pencarian pada laman web browser dengan alamat IP 2001:db8::05 maka akan menghasilkan tampilan web server Apache2 Default Page yang berisi informasi web server Apache.

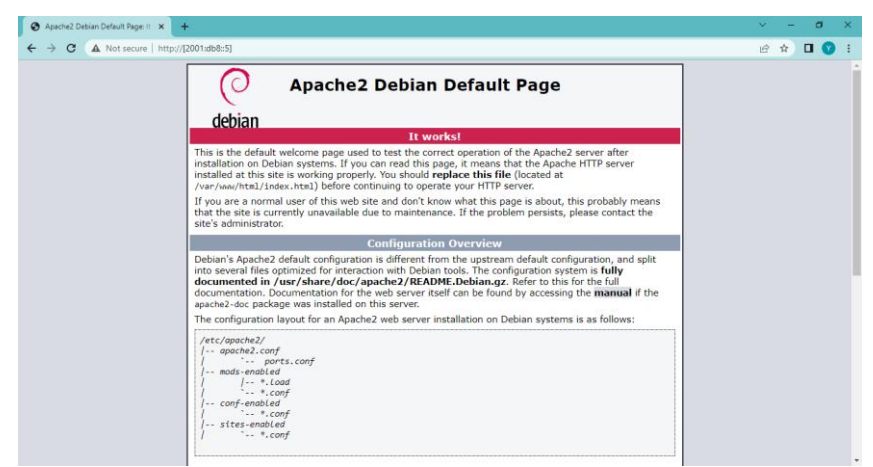

Gambar 3.11 Tampilan laman utama web server Apache.

Sedangkan untuk mengaktifkan *web server Nginx* maka *web server Apache* pada server harus dinonaktifkan terlebih dahulu karena kedua *web server* tidak dapat berjalan secara bersama-sama karena menggunakan *port* yang sama. Saat *web server Nginx* telah aktif maka saat dilakukan pencarian pada *web browser* dengan alamat 2001:db8::05 maka akan ditampilkan laman utama *web server Nginx* seperti yang ditampilkan pada gambar 3.11.

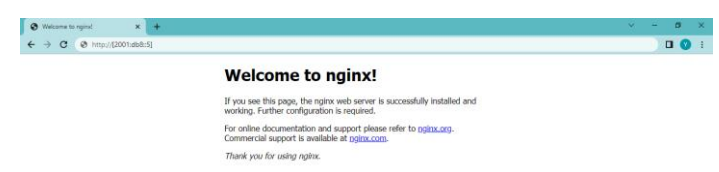

Gambar 3.12 Tampilan laman utama web server Nginx.

# 3.4.1.2 KONFIGURASI DAN PENGUJIAN DENGAN APACHE BENCHMARK PADA WEB SERVER APACHE

Konfigurasi *Apache Bench* pada *web server Apache* telah terkonfigurasi dan terinstal secara otomatis saat menginstal *Apache* dalam sistem operasi. Pengujian menggunakan *Apache Bench* dilakukan untuk memberikan koneksi yang sesuai dengan permintaan *client* ke *web server Apache*. Pada penelitian ini diberikan koneksi yang ditujukaan pada server sebanyak 500, 1000, 5000, 8000, 10000, 15000, 20000, 25000, 30000, 35000, 45000, 50000, 65000, 75000, 85000, 100000, 150000, 200000, 250000, 350000 dan 500000 koneksi, dan jumlah permintaan yang dilakukan sekaligus atau bebarengan sebanyak 100 permintaan pada *web server Apache* seperti yang terdapat pada tabel 3.6. Untuk mengukur performansi *web server* dengan *Apache Bench* dapat digunakan perintah *ab -c* 100 *-n* 5000 *http://[Address]/* 

| Parameter | Fungsi                                                |
|-----------|-------------------------------------------------------|
| ab        | Command untuk menggunakan Apache Benchmark            |
| С         | Request concurrent (bersamaan) dalam satu waktu       |
| п         | Koneksi yang dibuat ke server tujuan                  |
| Address   | Alamat IP atau halaman yang ingin diproses web server |
|           | pada Apache Benchmark                                 |

| Tabel 3.5 | Parameter | Apache | Benchmark |
|-----------|-----------|--------|-----------|
|           |           | r      |           |

ab -c 100 -n 15000 http://[2001:db8::5]/

Gambar 3.13 *Command* pengujian *Apache Benchmark* pada *web server Apache* dengan koneksi 15000

ab -c 100 -n 30000 http://[2001:db8::5]/

Gambar 3.14 *Command* pengujian *Apache Benchmark* pada *web server Apache* dengan koneksi 30000

Gambar 3.13 menunjukkan perintah yang dginakan untuk melakukan pengujian dengan parameter *c* merupakan jumlah permintaan yang bersamaan yang dibuat dalam satu waktu, dengan contoh dalam perintah yaitu 100 permintaan bersamaan dalam satu waktu. Pada parameter *n* merupakan jumlah koneksi yang dibuat ke *server* tujuan, dengan contoh dalam perintah yaitu 15000 koneksi untuk *server* tujuan. Dan pada gambar 3.14 menunjukkan diberikan 100 permintaan bersamaan dalam satu waktu dan 500000 koneksi untuk *server* tujuan. Parameter *Address* dapat berupa alamat IP atau halaman yang diinginkan yang kemudian akan diproses oleh *web server*.

| Pengujian ke- | Jumlah permintaan per | Jumlah koneksi |
|---------------|-----------------------|----------------|
|               | detik                 |                |
| 1             | 100                   | 500            |
| 2             | 100                   | 1000           |
| 3             | 100                   | 5000           |
| 4             | 100                   | 8000           |
| 5             | 100                   | 10000          |
| 6             | 100                   | 15000          |
| 7             | 100                   | 20000          |
| 8             | 100                   | 25000          |
| 9             | 100                   | 30000          |
| 10            | 100                   | 35000          |
| 11            | 100                   | 45000          |
| 12            | 100                   | 50000          |
| 13            | 100                   | 65000          |

Tabel 3.6 Parameter Pengujian

| Pengujian ke- | Jumlah permintaan per | Jumlah koneksi |  |  |  |
|---------------|-----------------------|----------------|--|--|--|
|               | detik                 |                |  |  |  |
| 14            | 100                   | 75000          |  |  |  |
| 15            | 100                   | 85000          |  |  |  |
| 16            | 100                   | 100000         |  |  |  |
| 17            | 100                   | 150000         |  |  |  |
| 18            | 100                   | 200000         |  |  |  |
| 19            | 100                   | 350000         |  |  |  |
| 20            | 100                   | 500000         |  |  |  |

| Server Software:<br>Server Hostname:<br>Server Port:                                                                                                    | Apache/2.4.53<br>2001:db8::5<br>80                                                                                                    |  |  |  |  |  |  |  |  |  |  |
|----------------------------------------------------------------------------------------------------|----------------------------------------------------------------------------------------------------|--|--|--|--|--|--|--|--|--|--|
| Document Path:<br>Document Length:                                                                                                    | /<br>10701 bytes                                                                                                    |  |  |  |  |  |  |  |  |  |  |
| Concurrency Level:<br>Time taken for tests:<br>Complete requests:<br>Failed requests:<br>Total transferred:<br>HTML transferred:<br>Requests per second:<br>Time per request:<br>Time per request:<br>Transfer rate: | 100<br>26.172 seconds<br>15000<br>0<br>164625000 bytes<br>160515000 bytes<br>573.14 [#/sec] (mean)<br>174.479 [ms] (mean, across all concurrent requests)<br>6142.74 [Ms] (mean, across all concurrent requests) |  |  |  |  |  |  |  |  |  |  |
| Connection Times (ms)                                                                                                    | Connection Times (ms)                                                                                                    |  |  |  |  |  |  |  |  |  |  |
| min mean                                                                                                    | [+/-sd] median max                                                                                                    |  |  |  |  |  |  |  |  |  |  |
| Connect: 0 2                                                                                                    | 4.4 1 66                                                                                                    |  |  |  |  |  |  |  |  |  |  |
| Processing: 1 172                                                                                                    | 124.7 169 2335                                                                                                    |  |  |  |  |  |  |  |  |  |  |
| Waiting: 1 131                                                                                                    | 78.8 139 1676                                                                                                    |  |  |  |  |  |  |  |  |  |  |
| Total: 2 174                                                                                                    | 124.6 170 2343                                                                                                    |  |  |  |  |  |  |  |  |  |  |
| Percentage of the reque<br>50% 170<br>66% 178                                                                                                    | sts served within a certain time (ms)                                                                                                    |  |  |  |  |  |  |  |  |  |  |

# Gambar 3.15 Hasil pengujian dengan Apache Benchmark pada web server Apache

# dengan koneksi pada server 15000

| Server Software:<br>Server Hostname:<br>Server Port:                                                                                                    | Apache/2.4.53<br>2001:db8::5<br>80                                                                                                    |  |  |  |  |
|----------------------------------------------------------------------------------------------------|----------------------------------------------------------------------------------------------------|--|--|--|--|
| Document Path:<br>Document Length:                                                                                                    | /<br>10701 bytes                                                                                                    |  |  |  |  |
| Concurrency Level:<br>Time taken for tests:<br>Complete requests:<br>Failed requests:<br>Total transferred:<br>HTML transferred:<br>Requests per second:<br>Time per request:<br>Time per request:<br>Transfer rate: | 100<br>70.661 seconds<br>30000<br>0<br>329250000 bytes<br>321030000 bytes<br>424.56 [#/sec] (mean)<br>235.535 [ms] (mean, across all concurrent requests)<br>4550.39 [Kbytes/sec] received |  |  |  |  |
| Connection Times (ms)<br>min mean<br>Connect: 0 3<br>Processing: 1 232<br>Walting: 1 128<br>Total: 2 235                                                                                                    | [+/-sd] median max<br>12.3 1 277<br>381.8 139 22374<br>229.3 91 22363<br>382.4 141 22375                                                                                                   |  |  |  |  |
| Percentage of the reque<br>50% 141<br>66% 230                                                                                                    | sts served within a certain time (ms)                                                                                                    |  |  |  |  |

Gambar 3.16 Hasil pengujian dengan Apache Benchmark pada web server Apache

dengan koneksi pada server 30000

## 3.4.1.3 KONFIGURASI DAN PENGUJIAN DENGAN APACHE BENCHMARK PADA WEB SERVER NGINX

Konfigurasi *Apache Bench* pada *web server Nginx* dapat langsung otomatis di gunakan karena telah tersedia saat melakukan instalasi *web server Apache* dalam sistem operasi. Pengujian menggunakan *Apache Bench* dilakukan untuk memberikan koneksi yang sesuai dengan permintaan *client* ke *web server*. Pada penelitian ini diberikan koneksi yang ditujukan pada server sebanyak 500, 1000, 5000, 8000, 10000, 15000, 20000, 25000, 30000, 35000, 45000, 50000, 65000, 75000, 85000, 100000, 150000, 200000, 250000, 350000 dan 500000 koneksi, dan jumlah permintaan yang dilakukan sekaligus atau bebarengan sebanyak 100 permintaan pada *web server* seperti yang terdapat pada tabel 3.5. Untuk mengukur performansi *web server* dengan *Apache Bench* pada *web server Nginx* dapat digunakan perintah *ab -c 10 -n 5000 http://[Address]/* 

ab -c 100 -n 500 http://[2001:db8::5]/

Gambar 3.17 *Command* pengujian *Apache Benchmark* pada *web server Apache* dengan koneksi 500

ab -c 100 -n 1000 http://[2001:db8::5]/

Gambar 3.18 *Command* pengujian *Apache Benchmark* pada *web server Apache* dengan koneksi 1000

Gambar 3.17 menunjukkan perintah yang dginakan untuk melakukan pengujian dengan parameter *c* merupakan jumlah permintaan yang bersamaan yang dibuat dalam satu waktu, dengan contoh dalam perintah yaitu 10 permintaan bersamaan dalam satu waktu. Pada parameter *n* merupakan jumlah koneksi yang dibuat ke *server* tujuan, dengan contoh dalam perintah yaitu 5000 koneksi untuk *server* tujuan. Dan pada gambar 3.18 menunjukkan diberikan 100 permintaan bersamaan dalam satu waktu dan 500000 koneksi untuk *server* tujuan. Parameter *Address* dapat berupa alamat IP atau halaman yang diinginkan yang kemudian akan diproses oleh *web server*.

| Server Softw                           | are:   |       | nainx/                                                                   | 1.10.3                |         |          |         |               |    |
|----------------------------------------|--------|-------|--------------------------------------------------------------------------|-----------------------|---------|----------|---------|---------------|----|
| Server Hostna                          | 2001:0 | b8::5 |                                                                          |                       |         |          |         |               |    |
| Server Port:                           |        |       | 80                                                                       |                       |         |          |         |               |    |
|                                        |        |       |                                                                          |                       |         |          |         |               |    |
| Document Pat                           | h:     |       | /                                                                        | /                     |         |          |         |               |    |
| Document Length:                       |        |       | 10701 bytes                                                              |                       |         |          |         |               |    |
| Concurrency                            | Level: |       | 100                                                                      |                       |         |          |         |               |    |
| Time taken f                           | or tes | ts:   | 1.041                                                                    | seconds               |         |          |         |               |    |
| Complete req                           | uests: |       | 500                                                                      |                       |         |          |         |               |    |
| Failed reque                           | sts:   |       | Θ                                                                        |                       |         |          |         |               |    |
| Total transf                           | erred: |       | 5468500 bytes                                                            |                       |         |          |         |               |    |
| HTML transferred:                      |        |       | 5350500 bytes                                                            |                       |         |          |         |               |    |
| Requests per                           | secon  | nd :  | 480.08                                                                   | 480.08 [#/sec] (mean) |         |          |         |               |    |
| Time per request:<br>Time per request: |        |       | 208.297 [ms] (mean)<br>2.083 [ms] (mean, across all concurrent requests) |                       |         |          |         |               |    |
|                                        |        |       |                                                                          |                       |         |          |         | Transfer rate | e: |
| Connection T:                          | imes ( | ms)   |                                                                          |                       |         |          |         |               |    |
|                                        | min    | mean  | [+/-sd]                                                                  | median                | max     |          |         |               |    |
| Connect:                               | 0      | 19    | 21.1                                                                     | 11                    | 98      |          |         |               |    |
| Processing:                            | 31     | 160   | 65.3                                                                     | 167                   | 281     |          |         |               |    |
| Waiting:                               | 1      | 153   | 68.6                                                                     | 159                   | 273     |          |         |               |    |
| Total:                                 | 97     | 179   | 53.8                                                                     | 175                   | 314     |          |         |               |    |
| Percentage o                           | f the  | reque | sts ser                                                                  | ved with              | in a ce | ertain t | ime (ms | 5)            |    |
| 50% 175                                |        |       |                                                                          |                       |         |          |         |               |    |
| 66% 189                                |        |       |                                                                          |                       |         |          |         |               |    |
| 75% 214                                |        |       |                                                                          |                       |         |          |         |               |    |

Gambar 3.19 Hasil pengujian dengan Apache Benchmark pada web server Nginx

# dengan koneksi pada server 500

|                                                      |                                                                                                    |                           |       | -                |                                                                                                    |           | -         |         |         |   |  |
|------------------------------------------------------|----------------------------------------------------------------------------------------------------|---------------------------|-------|------------------|----------------------------------------------------------------------------------------------------|-----------|-----------|---------|---------|---|--|
| Server Software:<br>Server Hostname:<br>Server Port: |                                                                                                    |                           |       |                  | nginx/1.10.3<br>2001:db8::5<br>80                                                                                                    |           |           |         |         |   |  |
|                                                      | Document F<br>Document I                                                                                                    | :h:                       |       | /<br>10701 bytes |                                                                                                    |           |           |         |         |   |  |
|                                                      | Concurrency Level:<br>Time taken for tests:<br>Complete requests:<br>Failed requests:<br>Total transferred:<br>HTML transferred:<br>Requests per second:<br>Time per request:<br>Time per request: |                           |       |                  | 100<br>1.737 seconds<br>1000<br>0<br>10937000 bytes<br>10701000 bytes<br>575.75 [#/sec] (mean)<br>1.73.686 [ms] (mean)<br>1.737 [ms] (mean, across all concurrent requests) |           |           |         |         |   |  |
|                                                      | Connection                                                                                                    | n Tim                     | ies ( | ms)              |                                                                                                    |           |           |         |         |   |  |
|                                                      |                                                                                                    |                           | min   | mean             | [+/-sd]                                                                                                    | median    | max       |         |         |   |  |
|                                                      | Connect:                                                                                                    |                           | 0     | 47               | 26.5                                                                                                    | 48        | 103       |         |         |   |  |
|                                                      | Processing                                                                                                    | g:                        | 20    | 116              | 33.0                                                                                                    | 122       | 179       |         |         |   |  |
|                                                      | Waiting:                                                                                                    | -                         | 1     | 70               | 30.9                                                                                                    | 64        | 149       |         |         |   |  |
|                                                      | Total:                                                                                                    |                           | 89    | 163              | 26.7                                                                                                    | 165       | 219       |         |         |   |  |
|                                                      | Percentage<br>50%<br>66%<br>75%                                                                                                    | e of<br>165<br>174<br>180 | the   | reque            | sts sei                                                                                                    | rved with | nin a cen | tain ti | .me (ms | ) |  |

Gambar 3.20 Hasil pengujian dengan Apache Benchmark pada web server Nginx

dengan koneksi pada server 1000